The screen capture images that follow show ALL of the questions included in the survey. Questions numbered with decimals (e.g., 20.1, 20.1.1, 20.1.2, and 20.1.3,) are only displayed when a preceding response option is selected, triggering branching display logic for the sub-question. For example, selecting the response option "Other, please specify." triggers display of a follow-up question and open-ended response text box.

The actual survey appears as one web page; this enables the respondent to view the entire set of questions except the questions that appear only when a specific option is selected. The pagination of this document accommodates the screen capture images. An example of the survey can be viewed online at the following sample URL:

https://survey.foreseeresults.com/survey/display? cid=FJo99FIhUB5oc1gZdcI5sA4C&sid=sl-cdse-insider-threatawareness-en&cpp[CourseID]=INT101&cpp[SP]=GEN Please take a few minutes to share your opinions with the Defense Counterintelligence and Security Agency (DCSA) Center for Development of Security Excellence (CDSE) about this Insider Threat Awareness course. Your feedback helps us maintain and improve the course. Responding will only take a few minutes and is optional.

No personally identifiable information is requested. If you need a personal response concerning training, please use the "Contact Us" link on the CDSE homepage at http://www.cdse.edu/contact.html. Agency Disclosure Notice OMB CONTROL NUMBER: 0704-0553 Expiration date: 5/31/2025

The public reporting burden for this collection of information, 0704-0553, is estimated to average 10 minutes per response, including the time for reviewing instructions, searching existing data sources, gathering and maintaining the data

needed, and completing and reviewing the collection of information. Send comments regarding the burden estimate or burden reduction suggestions to the

Department of Defense, Washington Headquarters Services, at whs.mc.alex.esd.mbx.dd-dod-information-collections@mail.mil. Respondents should be aware that notwithstanding any other provision of law, no person shall be subject to any penalty for failing to comply with a collection of information if it does not display a currently valid OMB control number.

| 1: *Please rate the training <u>content</u> on the following: |                     |            |            |            |            |            |            |            |            |            |
|---------------------------------------------------------------|---------------------|------------|------------|------------|------------|------------|------------|------------|------------|------------|
| Usefulness to both my current and future responsibilities     |                     |            |            |            |            |            |            |            |            |            |
| 1=P                                                           | 1=Poor Excellent=10 |            |            |            |            |            |            |            |            |            |
| 1                                                             | 2                   | 3          | 4          | 5          | 6          | 7          | 8          | 9          | 10         | Don't Know |
| 0                                                             | $\bigcirc$          | $\bigcirc$ | $\bigcirc$ | $\bigcirc$ | $\bigcirc$ | $\bigcirc$ | $\bigcirc$ | $\bigcirc$ | $\bigcirc$ | $\bigcirc$ |
| 2: *Usefulness for real world applications                    |                     |            |            |            |            |            |            |            |            |            |
| 1=F                                                           | 1=Poor Excellent=10 |            |            |            |            |            |            |            |            |            |
| 1                                                             | 2                   | 3          | 4          | 5          | 6          | 7          | 8          | 9          | 10         | Don't Know |
| 0                                                             | $\bigcirc$          | $\bigcirc$ | $\bigcirc$ | $\bigcirc$ | $\bigcirc$ | $\bigcirc$ | $\bigcirc$ | $\bigcirc$ | $\bigcirc$ | $\bigcirc$ |
| 3: *Ho                                                        | w wel               | l the ti   | raining    | cove       | red ex     | cpecte     | d top      | ics        |            |            |
| 1=F                                                           | oor                 |            |            |            |            |            | Ex         | cellent    | =10        |            |
| 1                                                             | 2                   | 3          | 4          | 5          | 6          | 7          | 8          | 9          | 10         | Don't Know |
| 0                                                             | $\bigcirc$          | $\bigcirc$ | $\bigcirc$ | $\bigcirc$ | $\bigcirc$ | $\bigcirc$ | $\bigcirc$ | $\bigcirc$ | $\bigcirc$ | $\bigcirc$ |
| 4: *Content organization and sequence of topics               |                     |            |            |            |            |            |            |            |            |            |
| 1=F                                                           | 1=Poor Excellent=10 |            |            |            |            |            |            |            |            |            |
| 1                                                             | 2                   | 3          | 4          | 5          | 6          | 7          | 8          | 9          | 10         | Don't Know |
| 0                                                             | $\bigcirc$          | $\bigcirc$ | $\bigcirc$ | $\bigcirc$ | $\bigcirc$ | $\bigcirc$ | $\bigcirc$ | $\bigcirc$ | $\bigcirc$ | $\bigcirc$ |

| 5: *Ple             | ease ra                      | ate the        | e <u>traini</u> | <u>ng del</u> | <u>ivery p</u> | blatforr | <u>n</u> on t | he foll | owing:   |            |  |
|---------------------|------------------------------|----------------|-----------------|---------------|----------------|----------|---------------|---------|----------|------------|--|
| Video               | and so                       | ound <b>q</b>  | uality          |               |                |          |               |         |          |            |  |
| 1=Poor Excellent=10 |                              |                |                 |               |                |          |               |         |          |            |  |
| 1<br>()             | 2<br>()                      | 3<br>()        | 4               | 5<br>()       | 6<br>()        | 7<br>()  | 8             | 9<br>() | 10<br>〇  | Don't Know |  |
| 6: *Do              | 6: *Download <b>speed</b>    |                |                 |               |                |          |               |         |          |            |  |
| 1=F                 | Poor                         |                |                 |               |                |          | Ex            | cellent | t=10     |            |  |
| $\bigcirc^1$        | 2<br>()                      | 3<br>()        | 4               | 5<br>()       | 6<br>()        | 7<br>()  | 8             | 9<br>() | 10<br>() | Don't Know |  |
| 7: *Ease of use     |                              |                |                 |               |                |          |               |         |          |            |  |
| 1=F                 | Poor                         |                |                 |               |                |          | Ex            | cellent | t=10     |            |  |
| $\bigcirc^1$        | 2<br>()                      | 3              | 4               | 5<br>()       | 6<br>()        | 7<br>〇   | 8             | 9<br>() | 10<br>() | Don't Know |  |
| 8: *Ple             | ease ra                      | ate the        | e cours         | e <u>exar</u> | <u>n</u> on t  | he follo | owing:        |         |          |            |  |
| How w               | ell the                      | e exam         | i quest         | ions <b>c</b> | overe          | d the    | conte         | nt      |          |            |  |
| 1=F                 | Poor                         |                |                 |               |                |          | Ex            | cellent | t=10     |            |  |
| 1<br>()             | 2<br>()                      | 3              | 4               | 5<br>()       | 6<br>()        | 7        | 8             | 9<br>() | 10<br>() | Don't Know |  |
| 9: * <b>A</b> ¢     | ccurat                       | t <b>e</b> mea | isure o         | f my l        | earnin         | g        |               |         |          |            |  |
| 1=F                 | Poor                         |                |                 |               |                |          | Ex            | cellent | t=10     |            |  |
| 1<br>()             | 2<br>()                      | 3<br>()        | 4               | 5<br>()       | 6<br>()        | 7<br>()  | 8             | 9<br>() | 10<br>() | Don't Know |  |
| 10: * <b>F</b>      | 10: *Feedback on my progress |                |                 |               |                |          |               |         |          |            |  |
| 1=F                 | Poor                         |                |                 |               |                |          | Ex            | cellent | t=10     |            |  |
| 1<br>()             | 2<br>()                      | 3              | 4               | 5<br>()       | 6<br>()        | 7        | 8             | 9<br>() | 10<br>〇  | Don't Know |  |

| 11: *What is your <b>overall satisfaction</b> with this training?                                 |                                                                                                    |                     |              |         |         |         |                  |                    |                |  |  |
|---------------------------------------------------------------------------------------------------|----------------------------------------------------------------------------------------------------|---------------------|--------------|---------|---------|---------|------------------|--------------------|----------------|--|--|
| 1=V<br>1<br>()                                                                                    | ery Dis<br>2<br>()                                                                                                    | ssatisfi<br>3<br>() | ed<br>4<br>〇 | 5<br>() | 6<br>() | 7<br>() | ery Sa<br>8<br>O | tisfied<br>9<br>() | =10<br>10<br>〇 |  |  |
| 12: *How well did this training meet your expectations?                                           |                                                                                                    |                     |              |         |         |         |                  |                    |                |  |  |
| 1=F<br>1<br>()                                                                                    | ell Sho<br>2<br>()                                                                                                    | 3<br>O              | 4            | 5<br>() | 6<br>() | 7       | Exc<br>8<br>()   | eeded<br>9<br>O    | =10<br>10<br>〇 |  |  |
| 13: *How well did this training <b>compare with an ideal course-based</b><br>learning experience? |                                                                                                    |                     |              |         |         |         |                  |                    |                |  |  |
| 1=N<br>1<br>()                                                                                    | lot Ver<br>2<br>()                                                                                                    | y Close<br>3<br>O   | 4<br>()      | 5<br>() | 6<br>() | 7<br>〇  | Very<br>8<br>()  | Close<br>9<br>()   | =10<br>10<br>〇 |  |  |
| 14: *H                                                                                            | 14: *How likely are you to recommend this training to others?                                                                                                    |                     |              |         |         |         |                  |                    |                |  |  |
| 1=V<br>1<br>〇                                                                                     | ery Un<br>2<br>O                                                                                                    | likely<br>3<br>()   | 4            | 5<br>() | 6<br>() | 7       | Very<br>8<br>()  | Likely<br>9<br>()  | =10<br>10<br>〇 |  |  |
| 15: *In your present position, how likely are you to <b>apply what you learned</b> ?              |                                                                                                    |                     |              |         |         |         |                  |                    |                |  |  |
| 1=V<br>1<br>()                                                                                    | ery Un<br>2<br>O                                                                                                    | likely<br>3<br>O    | 4            | 5<br>() | 6<br>() | 7<br>〇  | Very<br>8<br>〇   | Likely<br>9<br>()  | =10<br>10<br>〇 |  |  |
| 16: *How <b>confident</b> are you in your ability to apply what you have learned?                 |                                                                                                    |                     |              |         |         |         |                  |                    |                |  |  |
| 1=N<br>1<br>()                                                                                    | $1=Not Very Confident$ Very Confident=1012345678910 $\bigcirc$ $\bigcirc$ $\bigcirc$ $\bigcirc$ $\bigcirc$ $\bigcirc$ $\bigcirc$ $\bigcirc$ $\bigcirc$ $\bigcirc$ $\bigcirc$ |                     |              |         |         |         |                  |                    |                |  |  |

| 17: *Please indicate your level of agreement with this statement about the training you completed.  |                                      |     |   |         |         |   |     |          |          |  |
|----------------------------------------------------------------------------------------------------|--------------------------------------|-----|---|---------|---------|---|-----|----------|----------|--|
| My knowledge, skills, and abilities improved as a result of this training.                          |                                      |     |   |         |         |   |     |          |          |  |
| <ul> <li>O Strongly Disagree</li> <li>O Disagree</li> </ul>                                         |                                      |     |   |         |         |   |     |          |          |  |
| O No opinion                                                                                        |                                      |     |   |         |         |   |     |          |          |  |
| O Agree                                                                                             |                                      |     |   |         |         |   |     |          |          |  |
| O Strongly Agree                                                                                    |                                      |     |   |         |         |   |     |          |          |  |
| 18: *After completing this course, how likely are you to                                            |                                      |     |   |         |         |   |     |          |          |  |
| Recogniz                                                                                            | Recognize insider threat indicators? |     |   |         |         |   |     |          |          |  |
| 1=Ve                                                                                                | ry Unlike                            | ely |   |         |         |   | Ver | y Likely | =10      |  |
|                                                                                                    | 2                                    | 3   | 4 | 5<br>() | 6<br>() | 7 | 8   | 9        | 10<br>() |  |
| 19: *Report insider threat indicators to a supervisor, security officer, or insider threat program? |                                      |     |   |         |         |   |     |          |          |  |
| 1=Very Unlikely Very Likely=10                                                                      |                                      |     |   |         |         |   |     |          |          |  |
| 1                                                                                                   | 2                                    | 3   | 4 | 5       | 6       | 7 | 8   | 9        | 10       |  |
|                                                                                                    |                                      |     |   |         |         |   |     |          |          |  |
| 20: *Wore there any problems or situations that made completing the                                 |                                      |     |   |         |         |   |     |          |          |  |
| training <i>unexpectedly</i> difficult?                                                             |                                      |     |   |         |         |   |     |          |          |  |

 $\overline{\phantom{a}}$ 

No

20: \*Were there any problems or situations that made completing the training *unexpectedly* difficult?

 Yes
 ✓

 20.1: \*Select any problems you encountered that interfered with completing the training. (Select all that apply.)
 ✓

 Browser problems or incompatibilities
 ✓

 Course completion certificate finding/printing/saving
 ✓

 Other
 ✓

 20.1.1: Please describe the browser problem.
 ✓

 1,000 Characters Remaining
 ✓

 20.1.2: Please describe the certificate problem.
 ✓

1,000 Characters Remaining

1

/,

20.1.3: Please identify or describe the other conditions or situations that interfered.

1,000 Characters Remaining

21: What else would you like to share with us to **help improve your** training experience? (*For example, unexpected content, topics not covered, suggestions for improving understanding, or important takeaways.*)

1,000 Characters Remaining

/,

Thank you for taking our survey - and for helping us serve you better. We appreciate your input!

Unfortunately, we are not able to respond to requests for assistance included in feedback questionnaire comments. If you have questions for which you need an individual response, including STEPP or SPeD questions, please access the "Contact Us" link on the CDSE homepage at http://www.cdse.edu/contact.html.

Submit

Copyright 2022 - all rights reserved

Powered by Verint Experience Cloud